# MDAR – Plant Industries EEA ePLACE Portal Instructions

**Below forms are part of Plant Industries Program** 

- ✓ Nursery Grower License
- Nursery Agent License
- ✓ Agricultural Lime Registration
- ✓ Specialty Product & Soil Conditioner Registration
- ✓ Fertilizer Manufacture License

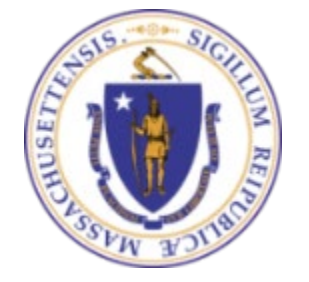

**EEA ePLACE Portal** 

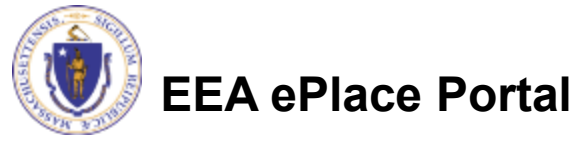

#### Instructions for EEA ePLACE Portal

- Finding your Registration/License Application
- Adding Contact Information
- Adding Application Information
- Uploading attachments
- <u>Review and submit your Application</u>
- <u>Make a Payment</u>

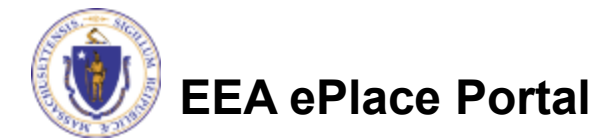

#### **General Navigation**

Click Continue Application button to move to the next page.

- Any field with a red asterisk (\*)is required before you continue to the page.
- Click Save and resume later button to save your work and resume later.
- Click on the tool tips ⑦ where applicable to get more details.
- Suggested preferred browsers are Chrome and Microsoft Edge

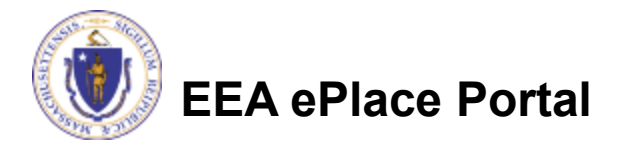

# Finding your Registration/License Application in EEA ePLACE Portal

**EEA ePLACE Instructions** 

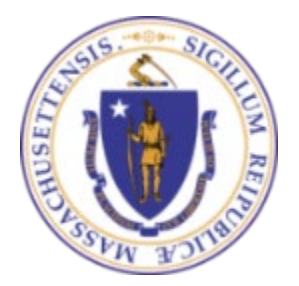

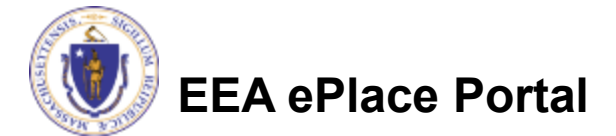

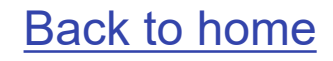

## File an Online Registration/License Application

# After logging in to the EEA ePLACE Portal, click here to start

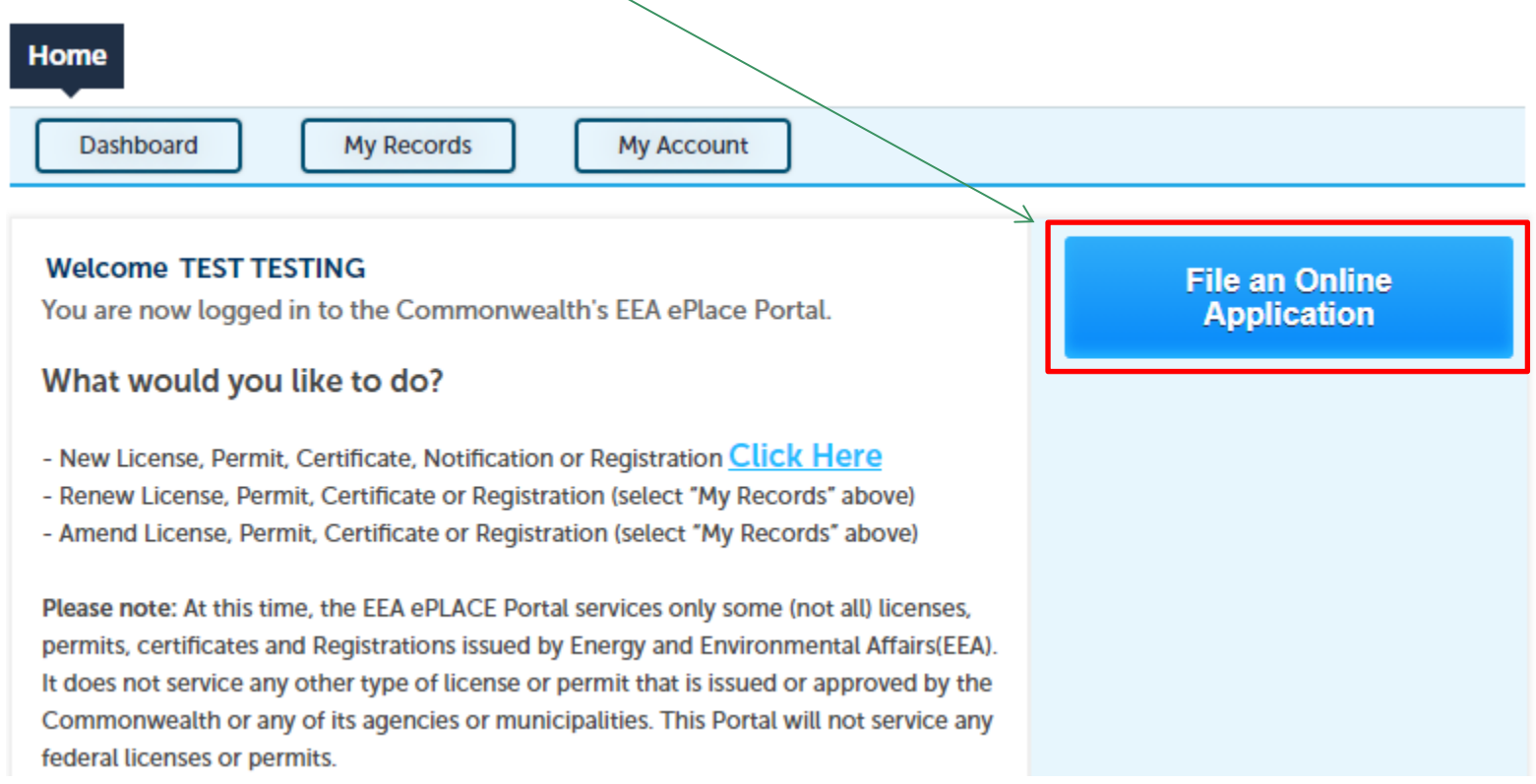

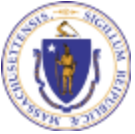

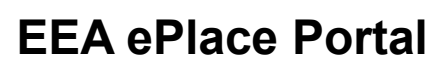

#### File an Online Registration/License Application

#### Read and accept the "Terms and Conditions"

Click the checkbox and click "Continue"

**File an Online Application** 

#### **Online Applications and Record Authorization Form**

Welcome to the Commonwealth of Massachusetts eLicensing and ePermitting portal. In order to continue, you must review and accept the terms outlined as set forth below. Click the "Continue" button in order to proceed with the online submission process.

In order to perform licensing and permitting transactions online, you were required to register for the eLicensing and ePermitting Portal. All registered users of the eLicensing and ePermitting Portal are required to agree to the following:

1. Use of the Commonwealth of Massachusetts eLicensing and ePermitting Portal is subject to federal and state laws, which may be amended from time to time, including laws governing unauthorized access to computer systems. Online inquiries and transactions create electronic records that in some instances might

I have read and accepted the above terms.

Continue »

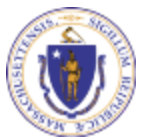

### Select the MDAR- Plant Industries Program

Click on appropriate MDAR Program from the list of options

You can also search for the application on the search bar field

EEA ePlace Portal

#### Commonwealth of Massachusetts EEA ePLACE Online Services

The Commonwealth of Massachusetts EEA ePLACE portal provides the ability to file applications for licenses, permits, certificates, notifications, and registrations. From the listing below, please click on the appropriate link to expand the options, select the service that you would like to use and click the continue button.

For easier and quicker way to find your application from the list below, Use Search Bar. Type in the name of your application or a keyword in the search field and click search for results.

#### T Search

Apply for a DCR Authorization - Special Use Permits

Apply for a DCR Authorization - Construction and Vehicle Access Permits

Apply for a DEP Authorization - Air Quality (AQ) Apply for a DEP Authorization - Drinking Water (DW) Apply for a DEP Authorization - Hazardous Waste (HW) Apply for a DEP Authorization - NPDES (WM) Apply for a DEP Authorization - Laboratory Certification Program (LES) Apply for a DEP Authorization - Solid Waste (SW) Apply for a DEP Authorization - Toxic Use Reduction (TUR) Apply for a DEP Authorization - Watershed Management (WM) Apply for a DEP Authorization - Water Pollution Residuals (WP) Apply for a DEP Authorization - Water Pollution Wastewater (WP) Apply for a DEP Authorization - Waterways Chapter 91 (WW) Apply for a DEP Authorization - 401 Water Quality Certification (WW) Apply for a MDAR Authorization - Pesticide Program Apply for a MDAR Authorization - Plant Industries (Nursery) Apply for a MDAR Authorization - Plant Industries (Fertilizers) Apply for a Licensed Site Professional Apply for an EEA General Request Link Your Account - For MassDEP and LSP Only Other

7

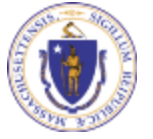

#### Plant Industries – Registration/License Process

- 1. <u>Apply for New Registration/License</u>
- 2. <u>Adding new Product(s) or Outlet(s) to your current</u> <u>Registration/License</u>
- 3. <u>Renew your Registration/License</u>
- 4. Modify/Amend your Registration/License

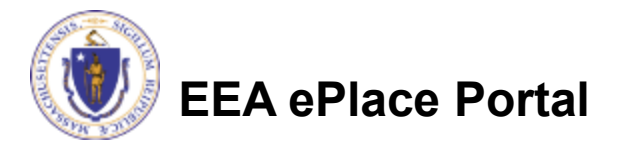

## Apply for New Registration/License

- Select MDAR Plant Industries program, a list of applicable record types will be displayed.
- Choose the appropriate Plant Industries application for a new registration/license, then click "Continue" at the bottom of the page to begin your application.
- Apply for a MDAR Authorization Plant Industries (Nursery) MDAR - Nursery Agent Application MDAR - Nursery Agent Renewal MDAR - Nursery Agent Amendment MDAR - Nursery Grower Application O MDAR - Nursery Grower Renewal O MDAR - Nursery Grower Amendment Apply for a MDAR Authorization - Plant Industries (Fertilizers) MDAR - Agricultural Lime Product Registration Application O MDAR - Agricultural Lime Product Registration Renewal MDAR - New Specialty Product (non-agricultural use) and Soil Conditioner Application MDAR - New Specialty Product (non-agricultural use) and Soil Conditioner Renewal MDAR - Fertilizer License to Manufacture and Distribute Application MDAR - Fertilizer License to Manufacture and Distribute Renewal MDAR - Fertilizer, Lime & Soil Conditioners Amendment MDAR - Fertilizer, Lime & Soil Conditioners Tonnage Report Apply for a Licensed Site Professional Apply for an EEA General Request Link Your Account - For MassDEP and LSP Only Other

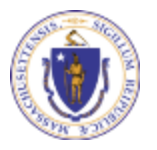

Continue »

# Adding new Product(s) or Outlet(s) to your Registration/License

- Select MDAR Plant Industries program, a list of applicable record types will be displayed.
- To add Outlet(s), select
  - Nursery Agent Application
- To add Product(s), depending on your registration/license select
  - Agricultural Lime Product Registration
  - New Specialty Product (nonagricultural use) and Soil Conditioner Application
  - Fertilizer License to Manufacture and Distribute Application
- Click "Continue" button.

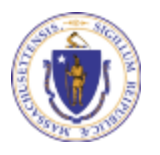

EEA ePlace Portal

Apply for a MDAR Authorization - Plant Industries (Nursery) MDAR - Nursery Agent Application MDAR - Nursery Agent Renewal O MDAR - Nursery Agent Amendment MDAR - Nursery Grower Application MDAR - Nursery Grower Renewal O MDAR - Nursery Grower Amendment Apply for a MDAR Authorization - Plant Industries (Fertilizers) MDAR - Agricultural Lime Product Registration Application MDAR - Agricultural Lime Product Registration Renewal MDAR - New Specialty Product (non-agricultural use) and Soil Conditioner Application MDAR - New Specialty Product (non-agricultural use) and Soil Conditioner Renewal MDAR - Fertilizer License to Manufacture and Distribute Application MDAR - Fertilizer License to Manufacture and Distribute Renewal MDAR - Fertilizer, Lime & Soil Conditioners Amendment MDAR - Fertilizer, Lime & Soil Conditioners Tonnage Report Apply for a Licensed Site Professional Apply for an EEA General Request Link Your Account - For MassDEP and LSP Only ۶. Other

Important: Before beginning the application process to add new Outlet(s) or Product(s), ensure you have your Company Reference Number and Current Registration/ License Number. If you do not have this information, please contact the agency.

Continue »

## Renew your Registration/License

- Select MDAR Plant Industries program, a list of applicable record types will be displayed.
- Choose the appropriate Plant Industries renewal for application for your registration/license, then click "Continue" to begin your application.
- Important: Before beginning the renewal process, ensure you have your Company Reference Number and Current Registration/ License Number. If you do not have this information, please contact the agency.

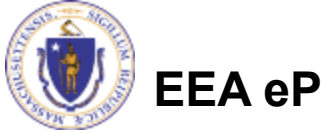

|   | Apply for a MDAR Authorization - Plant Industries (Nursery)                            |          |
|---|----------------------------------------------------------------------------------------|----------|
|   | MDAR - Nursery Agent Application                                                       |          |
|   | MDAR - Nursery Agent Renewal                                                           |          |
|   | MDAR - Nursery Agent Amendment                                                         |          |
|   | O MDAR - Nursery Grower Application                                                    |          |
|   | MDAR - Nursery Grower Renewal                                                          |          |
|   | O MDAR - Nursery Grower Amendment                                                      |          |
|   |                                                                                        |          |
|   | Apply for a MDAR Authorization - Plant Industries (Fertilizers)                        |          |
|   | O MDAR - Agricultural Lime Product Registration Application                            |          |
|   | MDAR - Agricultural Lime Product Registration Renewal                                  |          |
|   | O MDAR - New Specialty Product (non-agricultural use) and Soil Conditioner Application |          |
|   | MDAR - New Specialty Product (non-agricultural use) and Soil Conditioner Renewal       |          |
| 1 | MDAR - Fertilizer License to Manufacture and Distribute Application                    |          |
|   | MDAR - Fertilizer License to Manufacture and Distribute Renewal                        |          |
|   | O MDAR - Fertilizer, Lime & Soil Conditioners Amendment                                |          |
|   | ○ MDAR - Fertilizer, Lime & Soil Conditioners Tonnage Report                           |          |
|   |                                                                                        |          |
|   | Apply for a Licensed Site Professional                                                 |          |
|   | Apply for an EEA General Request                                                       |          |
|   | Link Your Account For MacoDED and LCD Only                                             |          |
|   | Link four Account - For MassDEP and LSP Only                                           |          |
| _ | • Other                                                                                |          |
|   |                                                                                        |          |
|   |                                                                                        |          |
|   | Continue »                                                                             |          |
|   |                                                                                        | I        |
|   | Due Auglientien le Competien                                                           |          |
|   | Pre-Application Information                                                            |          |
|   |                                                                                        |          |
|   |                                                                                        |          |
|   | *Enter your Nursery Reference Number:                                                  |          |
| ~ |                                                                                        |          |
| 2 | * Enter veur eurrent Nursen/ Crewer License Number                                     |          |
|   | Enter your current nursery drower License number.                                      |          |
|   |                                                                                        |          |
|   |                                                                                        |          |
|   |                                                                                        |          |
|   | Continue Application » Save and resu                                                   | me later |

# Modify/Amend your Registration/License

- Select MDAR Plant Industries program, a list of applicable record types will be displayed.
- Choose the appropriate Plant Industries application to modify/amend your Registration/ License, then click "Continue" to begin your application.
- Important: Before beginning the renewal process, ensure you have your Company Reference Number and Current Registration/ License Number. If you do not have this information, please contact the agency.

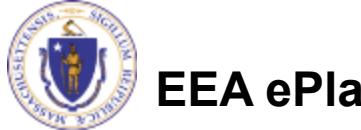

|   | Apply for a MDAR Authorization - Plant Industries (Nursery)                                                                                                    |          |
|---|----------------------------------------------------------------------------------------------------|----------|
|   | MDAR - Nursery Agent Application                                                                                                    |          |
|   | O MDAR - Nursery Agent Renewal                                                                                                    |          |
|   | MDAR - Nursery Agent Amendment                                                                                                    |          |
|   | O MDAR - Nursery Grower Application                                                                                                    |          |
|   | O MDAR - Nursery Grower Renewal                                                                                                    |          |
|   | MDAR - Nursery Grower Amendment                                                                                                    |          |
|   | <ul> <li>MDAR - Nursery Grower Amendment</li> <li>Apply for a MDAR Authorization - Plant Industries (Fertilizers)         <ul> <li>MDAR - Agricultural Lime Product Registration Application</li> <li>MDAR - Agricultural Lime Product Registration Renewal</li> <li>MDAR - New Specialty Product (non-agricultural use) and Soil Conditioner Application</li> <li>MDAR - New Specialty Product (non-agricultural use) and Soil Conditioner Renewal</li> <li>MDAR - New Specialty Product (non-agricultural use) and Soil Conditioner Renewal</li> <li>MDAR - Fertilizer License to Manufacture and Distribute Application</li> <li>MDAR - Fertilizer License to Manufacture and Distribute Renewal</li> <li>MDAR - Fertilizer, Lime &amp; Soil Conditioners Amendment</li> <li>MDAR - Fertilizer, Lime &amp; Soil Conditioners Tonnage Report</li> </ul> </li> <li>Apply for a Licensed Site Professional</li> <li>Apply for an EEA General Request</li> <li>Link Your Account - For MassDEP and LSP Only</li> <li>Other</li> </ul> |          |
| 1 |                                                                                                    |          |
|   | *Enter your current Nursery Grower License Number:                                                                                                    |          |
|   |                                                                                                    |          |
|   |                                                                                                    |          |
|   |                                                                                                    |          |
|   | Continue Application »                                                                                                    | me later |

# **Adding Contact Information**

**EEA ePLACE Instructions** 

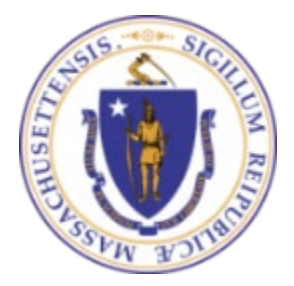

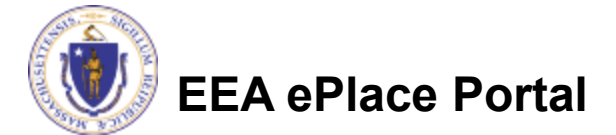

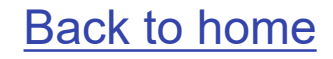

#### **Contact Types**

Note: Please read the instructions under each contact section to add the information accordingly.

Company Information – Look Up

□ <u>Company Information – Add New</u>

Authorized Representative Company

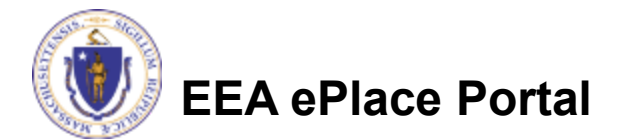

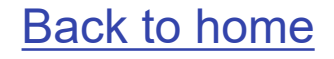

#### Contact Type – Company Information – Look Up

- Company Information will be the company information of the Registrant company.
- Depending on your application, the system will provide you option
- To "Look Up" the Company Information
  - □ Click the "Look Up" button
  - Search portlet will open. Enter the Company name information and click "Look Up".

EA ePlace Portal

Select the contact and click "Continue"

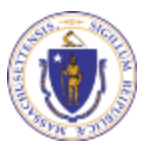

| Company Information                                                                              |                       |
|--------------------------------------------------------------------------------------------------|-----------------------|
| Click the "LOOK UP" button to search for your Company Information.                               |                       |
| Please review the company details below. If any changes are needed, please submit a Company Info | ormation Update Form. |
| Look Up                                                                                          |                       |
| Search for Contact                                                                               |                       |
| To search for organization contact, please enter Name of Company/Organization                    | 'n                    |
| Name of Company/Organization/Nursery: (7)                                                        |                       |
| Look Up Clear Cancel                                                                             |                       |
| Search for Contact                                                                               |                       |

#### To search for organization contact, please enter Name of Company/Organization

#### **Revise Search**

Select a contact to attach to this application.

If the contact has multiple addresses, you can select which to use in the next step.

Showing 1-7 of 7

|            | Business Name             | Contact Name   | Contact Type           | Phone Number | E-mail                   |
|------------|---------------------------|----------------|------------------------|--------------|--------------------------|
| $\bigcirc$ | PLANT FOOD SYSTEMS INC.   | PATRICIA FABRY | Organization           |              |                          |
| ۲          | Plant Food Company        | Earth Water    | Organization           | 222-222-2222 | test@tset.com            |
| $\bigcirc$ | PLANT HEALTH CARE, INC.   | KEVIN STASKA   | Organization           | 617-619-3921 |                          |
| 0          | Plant Food Company        | hungq          | Company<br>Information | 222-222-2222 | hungtest@test.com        |
| $\bigcirc$ | PLANT HEALTH INTERMEDIATE | MELISSA BREY   | Organization           | 914-428-1316 |                          |
| $\bigcirc$ | Plant Food LIME Company   | Eva Wall E     | Organization           | 111-111-1111 | test@test.com            |
| $\bigcirc$ | Plant Food Company        | Wall E         | Organization           | 222-222-2222 | sneha.kalagarla@mass.gov |
|            |                           |                |                        |              |                          |

Continue Discard Change

#### Contact Type – Company Information – Add New

| Company Information will be                                                                                                    | Company Inf                                                             | ormation                                                                                     |                       |                    |             |  |
|----------------------------------------------------------------------------------------------------|-------------------------------------------------------------------------|----------------------------------------------------------------------------------------------|-----------------------|--------------------|-------------|--|
| the company information of the Registrant company.                                                                                                    | Please enter your Company Information by clicking the "ADD NEW" button. |                                                                                              |                       |                    |             |  |
| This information will be required. To add this information                                                                                                    | Add New                                                                 | Contact Information<br>* Individual/Organization:<br>Organization<br>* Name of Company/Organ | nization/Nursery: (?) | *Contact Person:   |             |  |
| Click "Add New"                                                                                                    |                                                                         |                                                                                              |                       | (20.2              |             |  |
| Enter the information and click<br>"Continue"                                                                                                    |                                                                         | Country.<br>United States<br>* City/Town:                                                    | * State:              | *Zip Code: (?)     |             |  |
|                                                                                                    |                                                                         | *Telephone #:<br>FEIN: (7)                                                                   | ⑦ Ext #:              | * Contact E-mail A | ddress: (?) |  |
|                                                                                                    |                                                                         | * Is mailing address same as<br>Ves  No<br>P.O. Box / Address Line: *                        | s physical address?:  |                    |             |  |
| A CONTRACTOR OF THE OWNER OF THE OWNER OWNER OWNER OWNER OWNER OWNER OWNER OWNER OWNER OWNER OWNER OWNER OWNER OWNER OWNER OWNER OWNER OWNER OWNER OWNER OWNER OWNER OWNER OWNER OWNER OWNER OWNER OWNER OWNER OWNER OWNER |                                                                         | City:*                                                                                       | State: *<br>Select    | •                  | Zip:*       |  |
| EEA ePlace Portal                                                                                                    | 16                                                                      | Continue                                                                                     | Discard Changes       |                    |             |  |

#### Contact Type – Authorized Representative Company

- Authorized Representative Company will be the company information of the 3<sup>rd</sup> party company hired by the registrant company.
- This information will be required. To add this information
  - Click "Add New"
  - Enter the information and click "Continue"

| A            |                                                             |
|--------------|-------------------------------------------------------------|
| Authorize    | ed Representative Company                                   |
| Please enter | r the Authorized Representative Company information below.  |
| Add New      | v                                                           |
|              | Contact Information                                         |
| 2            | *Individual/Organization:                                   |
|              | Organization 🔻                                              |
|              | *Name of Company/Organization/Nursery: (?) *Contact Person: |
|              | *Country:                                                   |
|              | United States                                               |
|              | *Address / P.O. Box                                         |
|              | *City/Town: *State: *Zip Code: (?)                          |
|              | Select                                                      |
|              | *Contact E-mail Address:     ()     *Telephone #:     ()    |
|              | Continue Clear Discard Changes                              |

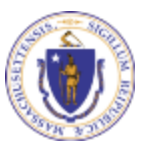

# **Adding Application Information**

**EEA ePLACE Instructions** 

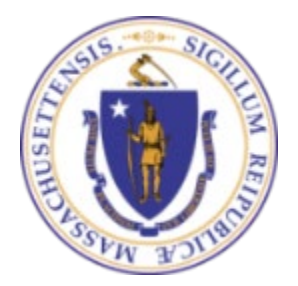

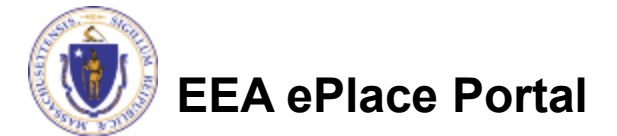

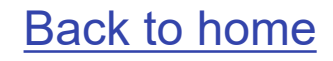

**Adding Application Information** 

Adding Application Information – Table

□<u>Adding Application Information – Yes/No</u>

□<u>Adding Application Information – Text box</u>

Adding Application Information – Description box

Adding Application Information – Checkboxes

□<u>Adding Application Information – Dropdowns</u>

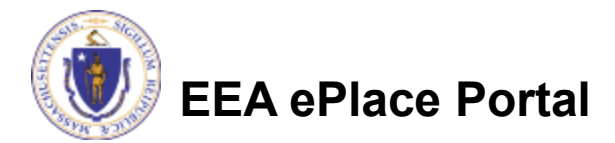

### Adding Application information - Table

Please read the List of Lime Products instructions under the LIST OF LIME PRODUCTS If you are registering for new Lime Registration, please enter a list of all Lime Products. section, if available If you already have a Lime Registration and would like to add new products, then only add new products. To add information into the Showing 0-0 of 0 Lime Product Name Total Ca Total Mg Min CCE Min ENV table, No records found. Edit Selected Add a Row 💌 **Delete Selected** □ Click "Add a Row" LIST OF LIME PRODUCTS If you are registering for new Lime Registration, please enter a list of all Lime Products. Enter information If you already have a Lime Registration and would like to add new products, then only add accordingly and click new products. "Submit" \*Lime Product Name: \*Total Ca: ? \*Total Mg: Min CCE: ? \* Min ENV: ? Repeat the steps above to add multiple rows Submit Cancel **Click** "Continue Continue Application » Save and resume later Application" to proceed to the next page of the application EEA ePlace Portal

## Adding Application information – Yes/No

- Please read the instructions under the section, if available
- To answer the questions, select either "Yes" or "No" as applicable
- Click "Continue Application" to proceed to the next page of the application

Additional Nursery Growing Site(s)

\* Do you have any additional nursery growing site(s)?: ○ Yes ○ No

**Continue Application** »

Save and resume later

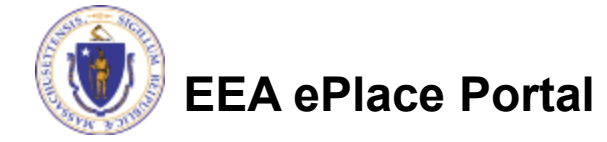

#### Adding Application information – Text box

- Please read the instructions under the section, if available
- Enter the information accordingly in the Text boxes
- Click "Continue Application" to proceed to the next page of the application accordingly

| Step 1: Pre-Application Information > Page 1 of 1                                    |                               |
|--------------------------------------------------------------------------------------|-------------------------------|
| Instructions                                                                         |                               |
|                                                                                      | * indicates a required field. |
| Pre-Application Information                                                          |                               |
|                                                                                      |                               |
| * Please select the Registration/License that you would like to submit the Ionnage.: |                               |
| Select                                                                               |                               |
| * Enter your Company Reference Number:                                               |                               |
| Please enter the appropriate Plant Food Registration/License Number :                |                               |
|                                                                                      |                               |
|                                                                                      |                               |
| Continue Application »                                                               | Save and resume later         |

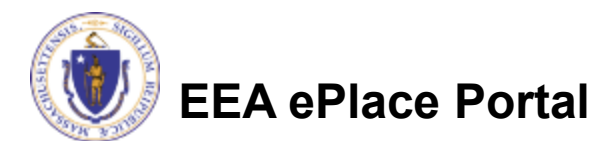

#### Adding Application information – Description box

- Please read the instructions under the section, if available.
- Enter the information accordingly in the Description box.
  - Note You can enter up to 4000 characters in the description box.
- Click "Continue Application" to proceed to the next page of the application.

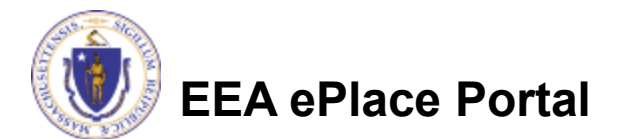

| 1 Contact<br>Information | 2 Property<br>Information | 3 Application<br>Information | 4 Documents  | 5 Special Fee<br>Provision | 6       | 7       |
|--------------------------|---------------------------|------------------------------|--------------|----------------------------|---------|---------|
| Step 3:Applica           | tion Information>         | Page 1 of 1                  |              |                            |         |         |
|                          |                           | Instructio                   | ons          |                            |         |         |
|                          |                           |                              |              | * indicates a              | require | d field |
| Application Info         | ormation                  |                              |              |                            |         |         |
| Please enter additio     | nal information that may  | seem pertinent to your       | application. |                            |         |         |
| * Additional Inform      | ation:                    |                              |              |                            |         |         |
|                          |                           |                              |              |                            |         |         |
|                          |                           |                              |              |                            |         |         |
|                          |                           |                              |              |                            |         |         |
| Continue Appli           | cation »                  |                              |              | Save and res               | ume la  | ter     |

### Adding Application information – Checkboxes

- Please read the instructions under the section, if available
- Select the checkbox(es) accordingly.
- Note You can select multiple or only one check box depending on the business rule.
- Click "Continue Application" to proceed to the next page of the application accordingly.

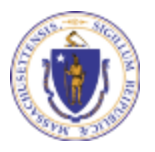

| EA | ePl | ace | Portal |  |
|----|-----|-----|--------|--|
|    |     |     |        |  |

| <sup>1</sup> Pre-Application<br>Information                                                                                                    | <sup>2</sup> Nursery<br>Information         | 3 Amendment<br>Information | 4 Documents | 5 Review           | 6    |  |  |  |  |
|----------------------------------------------------------------------------------------------------|---------------------------------------------|----------------------------|-------------|--------------------|------|--|--|--|--|
| Step 3:Amendmer                                                                                                    | Step 3: Amendment Information > Page 1 of 1 |                            |             |                    |      |  |  |  |  |
| Amendment Informa                                                                                                    | Amendment Information                       |                            |             |                    |      |  |  |  |  |
| To update your Additional Nursery Site(s) or Supplier list, please choose the relevant option below and provide a detailed description of the requested changes in the text area.  Modify/Remove Additional Nursery Site(s):  Add/Modify/Remove List of Suppliers: |                                             |                            |             |                    |      |  |  |  |  |
| Continue Applicatio                                                                                                    | n »                                         |                            |             | Save and resume la | iter |  |  |  |  |
|                                                                                                    |                                             |                            |             |                    |      |  |  |  |  |

#### Adding Application information – Dropdowns

- Please read the instructions under the section, if available
- Select a value from the dropdown list which is applicable to the application section.
- Click "Continue Application" to proceed to the next page of the application accordingly

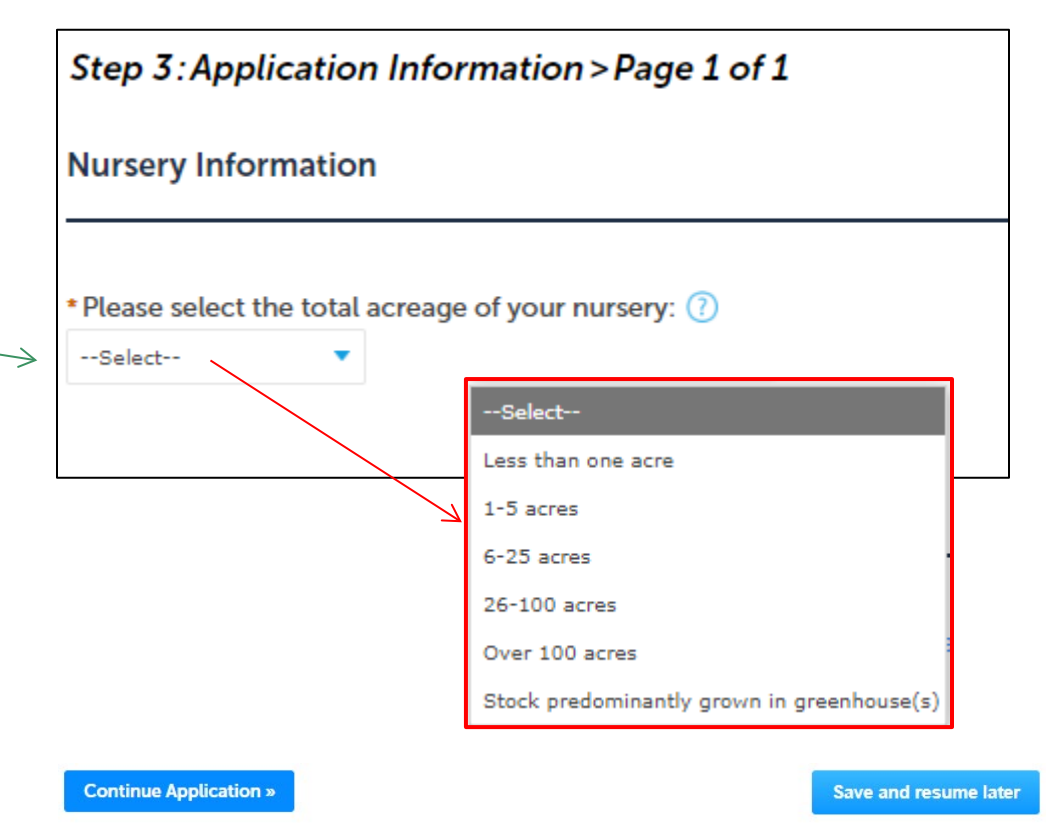

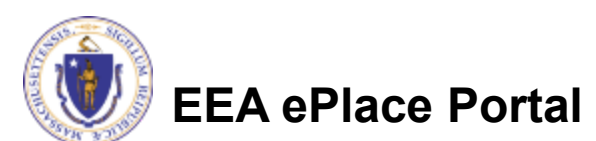

# Uploading attachments in the Document Section

**EEA ePLACE Instructions** 

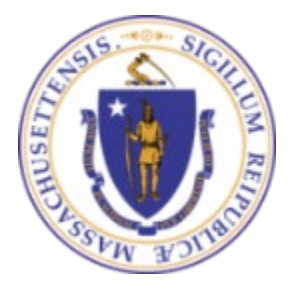

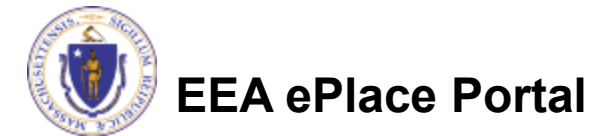

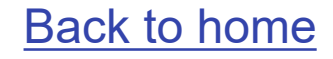

# **Uploading Documents**

- A list of all required documents will be displayed on the Documents page, if applicable
- Note: It is mandatory step to upload the documents to submit the application
- To upload the attachments, click "Browse" button

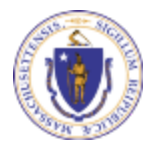

| EEA ePlace | Portal |
|------------|--------|
|------------|--------|

| 1                                          | <sup>2</sup> Contact<br>Information                                                                                                    | <sup>3</sup> Application<br>Information | 4 Documents         | 5 Review | 6 Record Submitted   |  |  |  |  |  |  |
|--------------------------------------------|----------------------------------------------------------------------------------------------------|-----------------------------------------|---------------------|----------|----------------------|--|--|--|--|--|--|
| Ste<br>List                                | Step 4: Documents > Page 1 of 1 * indicates a required field. List of Documents                                                                                                    |                                         |                     |          |                      |  |  |  |  |  |  |
| Doc<br>Pl<br>1. I                          | Documents:<br>Please upload 1 Required Document(s) which are mandatory to submit this Application:<br>1. Product Information Sheet or Product Label                                                                                                    |                                         |                     |          |                      |  |  |  |  |  |  |
| Doe                                        | cuments                                                                                                    |                                         |                     |          |                      |  |  |  |  |  |  |
| Whe<br>The<br>Doc<br>proc<br>.bat;<br>be;v | When uploading file document(s) the maximum file size allowed is 50 MB.<br>The 'File Name' (including file extension) MUST NOT exceed 75 characters in length.<br>The document 'Description' MUST NOT exceed 50 characters in length.<br>Documents that exceed any of these limits will be removed by the system, and cannot be retrieved, which may delay the review<br>process.<br>.bat;.bin;.dll;.exe;.js;.msi;.sql;.vbs;ade;adp;chm;cmd;com;cpl;hta;ins;isp;jar;jse;lib;lnk;mde;msc;msp;mst;php;pif;scr;sct;shb;sys;vb;v<br>be;vxd;wsc;wsf;wsh are disallowed file types to upload. |                                         |                     |          |                      |  |  |  |  |  |  |
| Nar                                        | пе Туре                                                                                                    | Size                                    | Latest Update Actio | n        |                      |  |  |  |  |  |  |
| No                                         | o records found.                                                                                                    |                                         |                     |          |                      |  |  |  |  |  |  |
| A                                          | Add                                                                                                    |                                         |                     |          |                      |  |  |  |  |  |  |
| C                                          | ontinue Application »                                                                                                    |                                         |                     | 5        | ave and resume later |  |  |  |  |  |  |

# Uploading Documents (Attaching)

- A "File Upload" window opens
- Click "Browse"
- A pop-up will open and choose the file(s) you want to attach.
- Note : Ensure the name of attachment
  - □ Has less than 75 characters.
  - Does not contain any special characters such as commas, dashes etc.,
- When all files reach 100%, click "Continue"

#### File Upload

When uploading file document(s) the maximum file size allowed is **50 MB**. The 'File Name' (including file extension) MUST NOT exceed 75 characters in The document 'Description' MUST NOT exceed 50 characters in length. Documents that exceed any of these limits will be removed by the system, a retrieved, which may delay the review process.

×

.bat;.bin;.dll;.exe;.js;.msi;.sql;.vbs;ade;adp;chm;cmd;com;cpl;hta;ins;isp;jar;j are disallowed file types to upload.

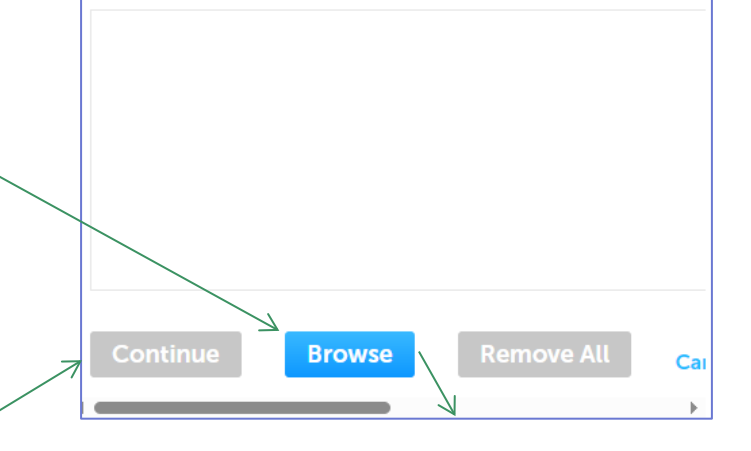

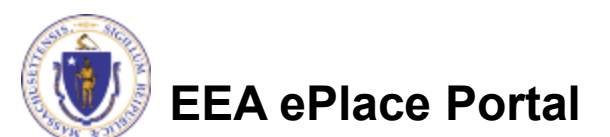

# Uploading Documents (Attaching)

| Select the document type ——>                                      | *Type:<br>Select                                                                                                    |
|-------------------------------------------------------------------|----------------------------------------------------------------------------------------------------|
| Provide a description of<br>each document that you<br>uploaded    | File:<br>invite_1 - Copy - Copy.png<br>100%<br>* Description (Maximum 50 characters):<br>A maximum of 50 characters. |
| Click "Browse" to add more<br>documents                           | * Type:<br>Select<br>File:<br>invite_1 - Copy - Copy (2).png<br>100%<br>* Description (Maximum 50 shareston))        |
| When all documents are<br>uploaded and described,<br>click "Save" | Type:    Select                                                                                                    |
|                                                                   | File:<br>invite_1 - Copy - Copy.png<br>100%<br>* Description (Maximum 50 characters):<br>maximum of 50 characters.   |
| EEA ePlace Portal                                                 | Save Browse Remove All                                                                                               |

•

•

•

# Uploading Documents (Attaching)

- You should see a message that you have successfully attached documents
- Review the list of attached documents
- When ready, click on "Continue Application" to proceed to the next page of the application.

| 1 <sup>2</sup> Informa      | tion <sup>3</sup> In  | formation      | 4 Documents           | 5 Review                  | 6 Record Submitted     |  |  |
|-----------------------------|-----------------------|----------------|-----------------------|---------------------------|------------------------|--|--|
| Step 4: Docu                | <i>iments</i> > Page  | 1 of 1         |                       |                           | * indicates a required |  |  |
|                             |                       |                |                       |                           |                        |  |  |
| Documents:                  | d 1 Required Doc      | ument(s) whi   | h are mandatory t     | to submit this Applicati  | on                     |  |  |
| 1 Product Infor             | mation Sheet or Produ | uct Label      |                       | to subline this Applicati |                        |  |  |
|                             |                       |                |                       |                           |                        |  |  |
| Documents<br>When uploading | file document(s) th   | e maximum file | size allowed is 50 MI | 3.                        |                        |  |  |

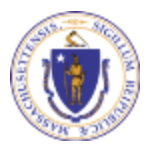

# Review and submit your Application

**EEA ePLACE Instructions** 

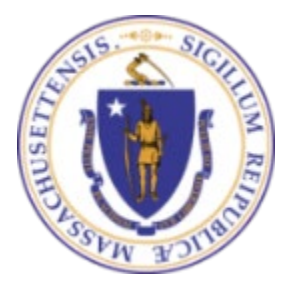

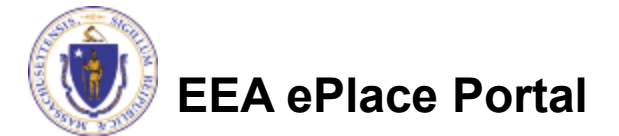

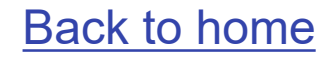

# **Review of your application**

- □ The entire application information is shown on a summary page for your review
- If you need to make any changes, select "Edit Application" button. This will take you to the first page of your application
- Continue to the bottom of the page

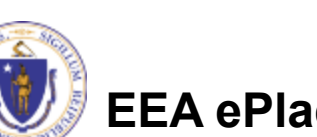

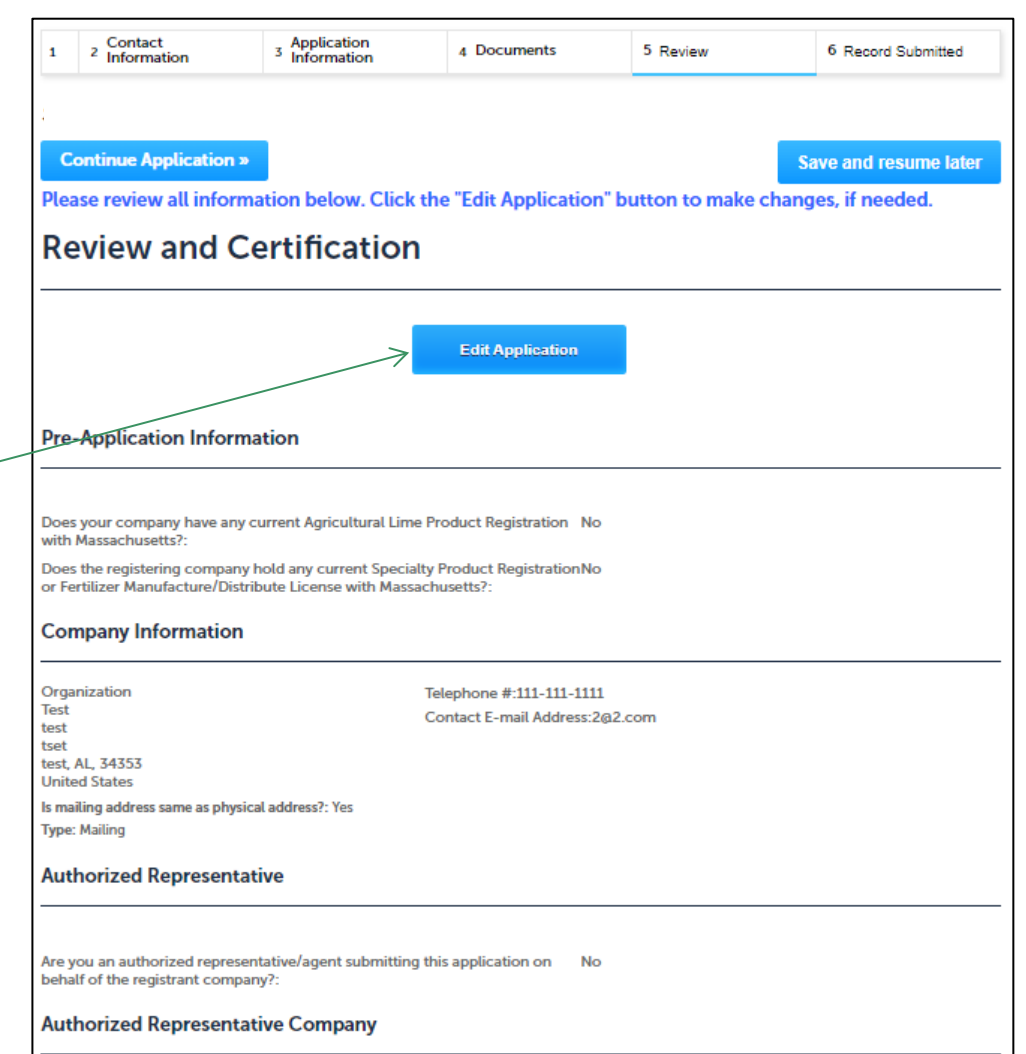

# Certifying the application

Application Submitter

- Read the Certification Statement
- Select the check the box to complete your certification
- Click "Continue Application" to proceed with the submittal of the application

| Individual<br>Testing Eipas<br>Melrose, MA, 01928                                    | Telephone #:123-123-2323<br>E-mail:testing@eipas.com                  |                                 |    |
|--------------------------------------------------------------------------------------|-----------------------------------------------------------------------|---------------------------------|----|
| I certify that I am familiar with the wor<br>this application is true, complete, and | k proposed and that to the best of my knowledge and beli<br>accurate. | ef the information contained in | *  |
|                                                                                      |                                                                       |                                 |    |
|                                                                                      |                                                                       |                                 | -  |
| By checking this box, I agree to the a                                               | bove certification.                                                   | Date:                           |    |
| Continue Application »                                                               |                                                                       | Save and resume late            | er |

 Please note that some applications require specific <u>certification steps</u>; please check system email notifications. The notifications will provide instructions on how to complete the next steps.

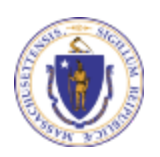

## Application Submission Successful!

- When you submit your application, you will receive a Record ID so you can track the status of your application online
- Upon submission of your application please make sure to check your email for system notifications

| MDAR Applications MDAR - Agricultural Lime Product Registration Application |                                                                                                    |                          |                              |             |          |                    |  |
|-----------------------------------------------------------------------------|----------------------------------------------------------------------------------------------------|--------------------------|------------------------------|-------------|----------|--------------------|--|
| ;                                                                           | 1                                                                                                    | 2 Contact<br>Information | 3 Application<br>Information | 4 Documents | 5 Review | 6 Record Submitted |  |
|                                                                             | Step 6:Record Submitted                                                                                 |                          |                              |             |          |                    |  |
|                                                                             | Successfully Completed.                                                                                 |                          |                              |             |          |                    |  |
|                                                                             | Thank you for using our online services for your submission.<br>Your Record Number is 24-LIME-0079-APP. |                          |                              |             |          |                    |  |

Note: A copy of your Application i.e., Proof of Record (POR) will be emailed

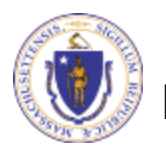

# Make a Payment for an Application

**EEA ePLACE Instructions** 

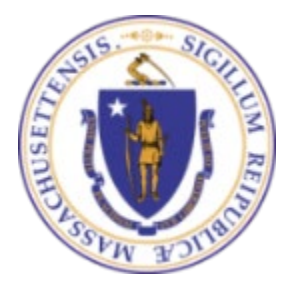

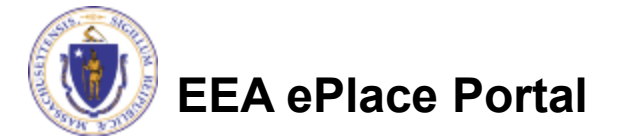

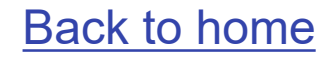

#### Selecting the Payment Option

As a part of application submission, the system will take you to the fee page, both online payment and pay by mail options are available

Note - Online payment will require a service charge

Click the appropriate box to continue

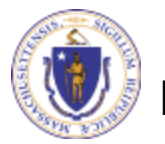

| MDAR Applications                                                  |  |  |  |  |  |  |  |  |
|--------------------------------------------------------------------|--|--|--|--|--|--|--|--|
| MDAR - Nursery Grower License Renewal                              |  |  |  |  |  |  |  |  |
| 1 2 Application 4 Documents 5 Review 6 Pay Fees 7 Record Submitted |  |  |  |  |  |  |  |  |

#### Step 6:Pay Fees

Listed below is the fee for the authorization that you are applying for. The following screen will display your total fees.

Payment may be made by electronic check or credit card for a nominal processing fee. The electronic check fee is \$0.35 per transaction. Credit card payments are 2.35% per transaction. Clicking on the PAY ONLINE button will bring you to the secure online payments portal. Once you have made payment, you will be returned to your application for submittal.

Payment may also be made by mail. However, review of your application will not begin until payment is received. By clicking on the Pay by Mail button, you will have submitted your application. You will receive a notification email with the location and address to send your payment. That information is also available in the instructions for this authorization.

#### Application Fees

| Fees                          |  |
|-------------------------------|--|
| MDAR - Nursery Grower Renewal |  |
| otal Fees                     |  |
|                               |  |
|                               |  |
|                               |  |
|                               |  |

# Pay Online

- If you choose "Pay Online", you will be brought to this screen
  - Provide all payment and billing information
  - Accept the terms and conditions and click submit
- You will be e-mailed a receipt.
- The application will be submitted to the Agency

| Billing Information |   | Payr         |
|---------------------|---|--------------|
| First Name          |   | Card T       |
| Enter First Name    |   | Sele         |
| Last Name           |   | Card N       |
| Enter Last Name     |   | TES          |
| Street              |   | <u>cvv c</u> |
| Enter Street        |   | 123          |
| City                |   | Expira       |
| Enter City          |   | 01           |
| State/Territory     |   |              |
| Select State        | ~ | and n        |
| Zip<br>Enter Zip    |   | V 14         |
| Phone Number        |   |              |
| ( <u></u> )         |   |              |
| Email               |   |              |
| Enter Email Address |   |              |
| Confirm Email       |   |              |
| Enter Email Address |   |              |

Payment Information Credit/Debit Card Electronic Check/ACH Card Type Select Card Type Card Number TEST MODE CVV Code 123 Expiration 01 2018 Check to accept both the Commonwealth of Massachusetts and nCourt Terms Agreements. V I Accept

Please Verify above information before the Submit Payment Button is pressed. Do not click Submit Payment button more than one time.

Submit Payment

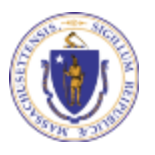

## **Application Submission Successful!**

- When the online payment is completed successfully, the Record ID page will be displayed
  - Note: Use this number to track the status of your application online
- Upon submission of your application please make sure to check your email for system notifications

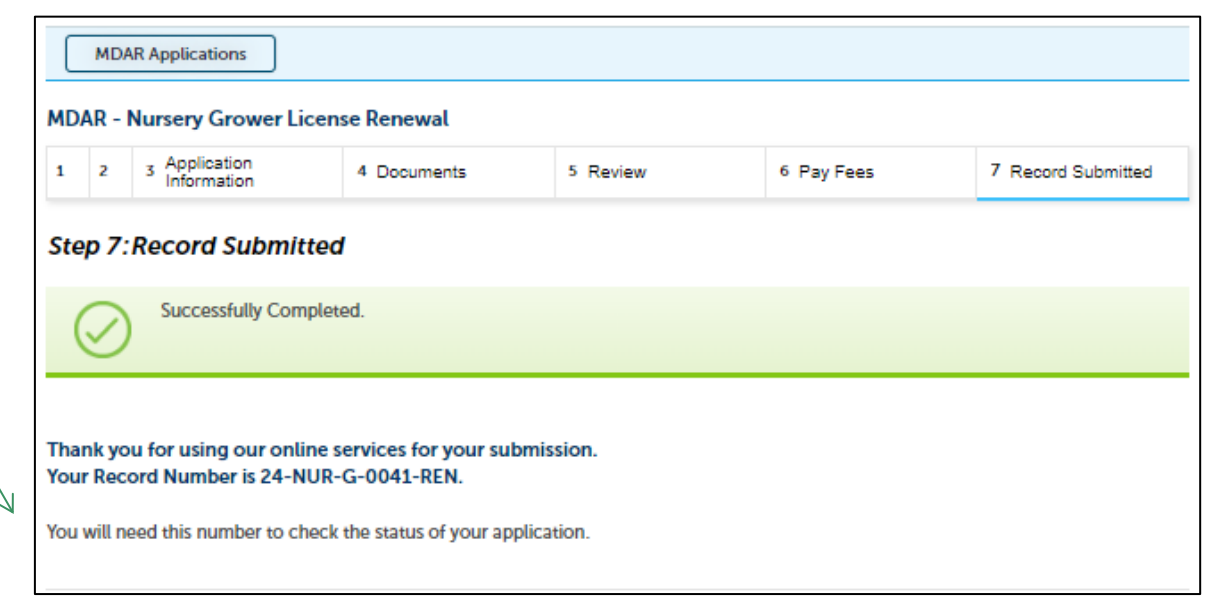

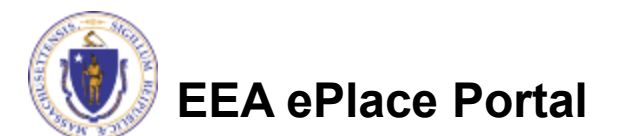

## Pay by Mail

- If you choose "Pay by mail"
  - Check your email for instructions

| instructions                                  | Payment Online: If you have paid your license fee online, you will receiv<br>Pay by Mail: If you chose the "Pay by Mail" option, please mail the attac<br>Commonwealth of Massachusetts, to the address provided below. Pleas<br>is printed on both the form and your check or money order. Do not send | re an additional notification that your payment is complete.<br>Thed form with your check or money order made payable to the<br>se be sure that your Application Record Number ( <b>24-CMFL-0020-APP</b> )<br>cash.                                                                                                    |
|-----------------------------------------------|----------------------------------------------------------------------------------------------------|----------------------------------------------------------------------------------------------------|
| instructions will be                          | Mail the attached form and payments (check or money order only) to:                                                                                                    | THE COMMONWEALTH OF MASSACHUSETTS<br>Executive Office Of Energy and Environmental Affairs                                                                                                    |
| attached to your                              | P.O. BOX 417103<br>BOSTON, MA 02241-417103                                                                                                    | Department of Agricultural Resources<br>25 Tumpike Rd, Southborough, MA, 01772<br>www.mass.gov/agr                                                                                                    |
| notinoution                                   |                                                                                                    | CMFL September 10, 2024                                                                                                    |
| Please note – If you<br>decide to pay online. |                                                                                                    | September 10, 2024<br>Sneha K<br>1 Winter St<br>Boston, MA 23423<br>Dear Sneha K,                                                                                                    |
| you can access the                            |                                                                                                    | Thank you for submitting your online MDAR - Fertilizer License to Manufacture and Distribute<br>Application for Plant Food Company.<br>Please print this PAY BY MALL NOTICE for your MDAR - Fertilizer License to Manufacture and Distribute<br>Application as it must be returned with your check or money order made payable to the COMMONWEALTH<br>OF MASSACHUSETTS.* |
| payment link. Go to                           |                                                                                                    | You should receive your license within 12 business days following the receipt of your completed application,<br>fee payment, copies of labels or product information as may be applicable.                                                                                                    |
| <u>Slide 7</u> for                            |                                                                                                    | RECORD NUMBER:         24-CMFL-0020-APP           PAY THIS AMOUNT:         \$250.00                                                                                                    |
| instructions                                  |                                                                                                    | DUE DATE: October 10,2024                                                                                                    |

MDAR PF POR 20240910 112037.pdf

Record Number is: 24-CMFL-0020-APP.

O

121 KB

Dear SNEHA L,

NOTICE DATE: 9/10/2024

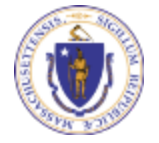

**EEA ePlace Portal** 

\* Make Check or Money Order Payable to COMMONWEALTH OF MASSACHUSETTS.

Commonwealth of MA LBX 417103

Commonwealth of Massachuset P.O. Box 417103 Boston, MA 02241-7103 Bank of America LBX Services

MA5-527-02-07

2 Morrissey Blvd. Dorchester, MA 02125

VIA U.S. MAIL

VIA OVERNIGHT

COURIER SERVICE

MDAR\_PF\_Pay\_Instructions\_20240910\_112040.pdf

Thank you for submitting your online application form for record type: MDAR - Fertilizer License to Manufacture and Distribute Application. Your

O

120 KB

#### How to make a payment via PAY FEES DUE link

If your application is assessed with additional fees, you can pay online by logging into your account in EEA ePLACE using your username/ password -<u>Mass.gov Licensing</u> and Permitting Portal

Click on the "My Records" tab

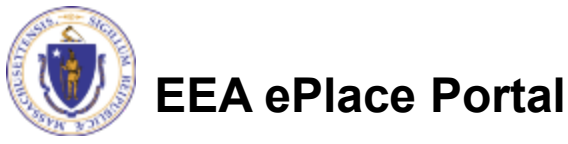

| Home                                                                                                    | Announcements 🛛 Accessibility Support                                                                                                    | Register for an Account Reports (4) 🛩 Login                                                                 |
|----------------------------------------------------------------------------------------------------|----------------------------------------------------------------------------------------------------|----------------------------------------------------------------------------------------------------|
| Advanced Search  Welcome to the Common Portal The Commonwealth of Massa licensing, permitting and certi Commonwealth hopes to deli                                                                                                    | chusetts is pleased to offer online access to many<br>ficate services. With EEA ePLACE Portal, the<br>ver more efficient, convenient, and interactive e-                                                                                                    | Login<br>User Name or E-mail:<br>↓<br>Password:                                                             |
| government services. In the El<br>or amend a License, Permit, C<br>For General Information on th<br>and applications offered here,<br><u>EEA ePLACE Portal Registratio</u><br>If you need to apply or manag<br>you do not have an account, f<br>click on "Register for an Accou | EA ePLACE Portal you have the option to apply, renew<br>ertificate etc., with various agencies within EEA.<br>e EEA ePLACE Portal and for a detailed list of services<br>please visit the mass.gov/EEA-ePLACE-portal.<br>on:<br>e any of services offered by EEA ePLACE Portal and<br>irst you will need to register. To create an account,<br>unt" Link provided at the top of this page. | Login ><br>Remember me on this computer<br>I've forgotten my password<br>New Users: Register for an Account |
| Home<br>Dashbeard My                                                                                                    | Records My Account                                                                                                    |                                                                                                    |
| You are now logged in to th<br>What would you like to<br>- New License, Permit, Certific                                                                                                    | e Commonwealth's EEA ePlace Portal.<br><b>do?</b><br>cate, Notification or Registration <u>Click Here</u>                                                                                                    | File an Online<br>Application                                                                               |

- Amend License, Permit, Certificate or Registration (select "My Records" above)

#### Accessing Payment Link on the Application Record

- The Application Record will be listed
- Select "Pay Fees Due" link
- The system will take you to the Fee Page, where you can select the payment option
- Follow instructions from page 3 – 6 to complete your payment accordingly

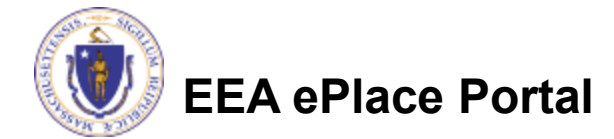

|   | Dashboard     My Records     My Account |            |                      |                                                                                 |                         |                    |                 |              |
|---|-----------------------------------------|------------|----------------------|---------------------------------------------------------------------------------|-------------------------|--------------------|-----------------|--------------|
| - |                                         | DAR        | Download results     | Add to collection                                                               |                         |                    |                 |              |
|   |                                         | Date       | Record<br>Number     | Record Type                                                                     | Category                | Expiration<br>Date | Status          | Action       |
|   |                                         | 09/10/2024 | 24-CMFL-<br>0020-APP | MDAR - Fertilizer<br>License to<br>Manufacture and<br>Distribute<br>Application | CMFL New<br>Application |                    | Payment Pending | Pay Fees Due |

#### **Questions?**

For technical assistance:

- Contact the ePlace Help Desk Team at (844) 733-7522
- Or send an email to: <u>ePLACE\_helpdesk@state.ma.us</u>

For assistance with MDAR – Plant Industries Agency

- Nursery and Plant Inspections
  - https://www.mass.gov/nursery-and-plant-inspections
- Fertilizer, Lime or Specialty Product
  - https://www.mass.gov/fertilizer-or-lime-registration

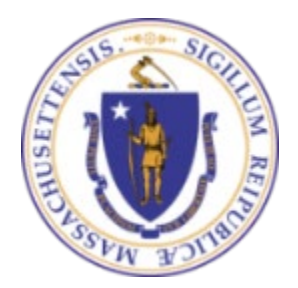

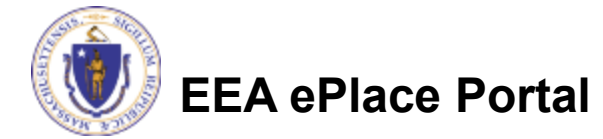